Gentile Utente,

meta

sistem

di seguito vi riportiamo le istruzioni per eseguire l'agg.to secondo le **nuove modalità**.

Per poter procedere occorre che l'utente sia a conoscenza della versione attualmente installata sul gestionale e che potete trovare indicate nel Menu Generale.

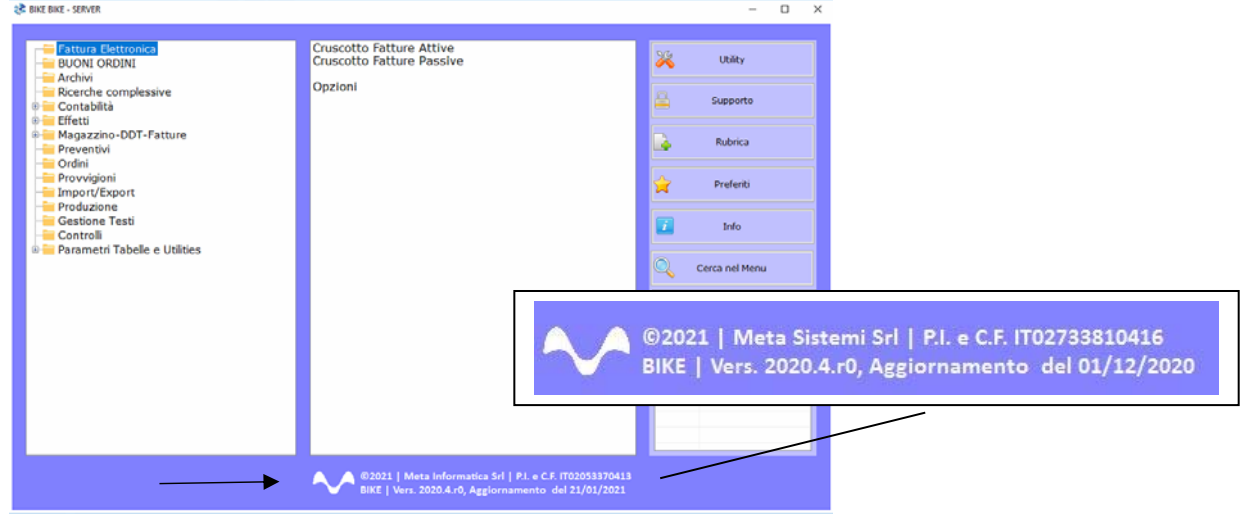

Attraverso la nostra Newsletter o collegandosi al sito <u>www.MetaSistemi.com</u>

Vi viene proposta la pagina in cui indicare la versione di Bike

|      |                                                                                                    |                                            |                                   | Sistemi.cor                                     | m 🔒 A                         | ccedi ai servizi Sistemi |  |  |
|------|----------------------------------------------------------------------------------------------------|--------------------------------------------|-----------------------------------|-------------------------------------------------|-------------------------------|--------------------------|--|--|
| meta | HOME                                                                                                    | CHI SIAMO                                  | PRODOTTI                          | SERVIZI                                         | CONTATTI                      | PARTNER                  |  |  |
|      | AGGIORNAM<br>Seleziona la tua versione attuale di Bike e ti ver<br>La versione di Bike viene sempre visualizzata in basso nel<br>Seleziona un'opzione | ENTI BIK<br>rà mostrato<br>menù principale | E<br>o quale agu<br>del programma | giorname<br>come indica                         | ento esegi<br>to <b>qui</b> . | uire.                    |  |  |
|      | Via Borgognina 1                                                                                                    |                                            | > Softwa                          | > Chi Siam<br>itware per le a<br>re per studi p | o<br>aziende<br>rofessionali  |                          |  |  |
|      | 61030   Cartoceto (PU)                                                                                                    | > Apri un Ticket                           |                                   |                                                 |                               |                          |  |  |
|      | Tel: +39 0721 854323<br>Email: info@metasistemi.com                                                                                                   |                                            | > A                               | ggiornament                                     | ti Bike                       |                          |  |  |
|      | P.IVA e C.F.: IT02733810416                                                                                                    |                                            |                                   | > Contatti                                      |                               |                          |  |  |

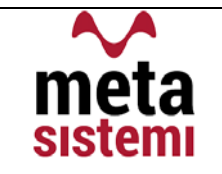

## Quindi si richiede di scaricare le Note,

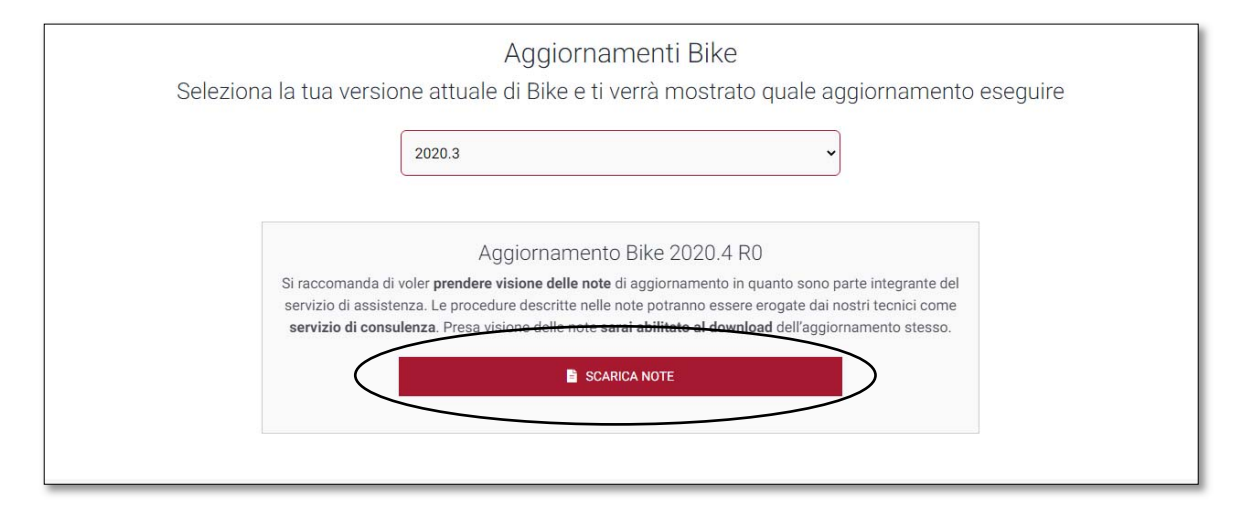

di prenderne visione e solo successivamente sarà possibile scaricare l'Aggiornamento

| Aggiornamento Bike 2020.4 R0                                                                                                    |
|----------------------------------------------------------------------------------------------------|
| Si raccomanda di voler <b>prendere visione delle note</b> di aggiornamento in quanto sono parte integrante del<br>servizio di assistenza. Le procedure descritte nelle note potranno essere erogate dai nostri tecnici come<br><b>servizio di consulenza</b> . Presa visione delle note <b>sarai abilitato al download</b> dell'aggiornamento stesso. |
| SCARICA NOTE                                                                                                    |
| Dichiaro di aver preso visione delle note di aggiornamento.                                                                                                    |
| SCARICA AGGIORNAMENTO                                                                                                    |

### Ricordiamo che:

- Il file di Aggiornamento può essere scaricato da qualsiasi postazione di lavoro ma va eseguito <u>ESCLUSIVAMENTE SUL SERVER</u>, e tutti gli operatori devono essere fuori dall'applicativo BIKE.
- L'Aggiornamento si può considerare AVVIATO solo dopo aver cliccato sul pulsante con la scritta: "<u>AVVIA AGGIORNAMENTO</u>" e non prima.
- Durante la fase di Aggiornamento rimarrà aperta una finestra che mostra lo stato di avanzamento e si considererà concluso solo quando comparirà il messaggio: <u>"AGGIORNAMENTO TERMINATO CON SUCCESSO"</u>.

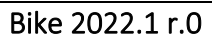

# Aggiornamento Bike V. 2022.1 r.0

| 1) | INTRA                                | PAG.4 |
|----|--------------------------------------|-------|
|    | a) Nuove Disposizioni dal 01/01/2022 |       |
| 2) | CERTIFICAZIONE UNICA                 | PAG.5 |
|    | b) Elaborazione File in scadenza     |       |
|    | 16/03/2022                           |       |

meta

sistemi

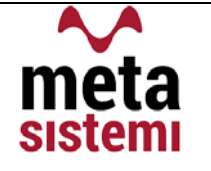

# 1) INTRA

## a) Nuove disposizioni sull'invio dal 01/01/2022

Con la **Determinazione n 493869/RU del 23 dicembre 2021** delle Dogane sono state indrodotte delle variazioni al tracciato nonché stampe dei modelli per la comunicazione INTRA 2022.

Di seguito cerchiamo di riepilogare le novità

- Per entrami i modelli (ACQUISTI e VENDITE) è stato aggiunto il dettaglio della "NATURA TRANSAZIONE" che si distingue nei valori "A" e "B" con rispettivi archivi per le tipologie di transazioni (corrispondono alle colonne 5 e 6 dei modelli).
  Il discriminante per determinare se "A" o "B" è dato dal valore delle spedizioni ovvero:
  - Nel caso in cui i soggetti hanno realizzato o intendono realizzare spedizioni superiori a € 20.000.000,00 sarà obbligatoriamente "B"
  - Se inferiore sarà "A"

➡ In BIKE la scelta della Natura Transazione viene indicata nelle Opzioni Intra (Opzioni BIKE => 6. Opzioni Intra) per essere proposta in automatico nelle operazioni.

INTRA VENDITE: <u>Aggiunta l'indicazione del Paese di Origine</u> (colonna 15 del modello)

➡ In BIKE il campo era già previsto nell'anagrafica Articoli alla linguetta INTRA / CONAI

- INTRA VENDITE BENI : <u>Abolito l'obbligo di invio dei Modelli per le cessioni e rettifiche</u> verso SAN MARINO
- INTRA ACQUISTI : Abrogati Elenchi Intra con cadenza Trimestrale e innalzamento della soglia da 200.000,00 a 350.000,00 euro.
- SCADENZE : Rimangono invariate le scadenze di presentazione dei modelli ovvero entro il giorno 25 del mese successivo al periodo di riferimento, fatto salvo per il mese di gennaio 2022, che con comunicato stampa del 24 febbraio, l'Agenzia delle Entrate ha prorogato la scadenza al 07 Marzo 2022.

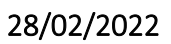

## 2) CERTIFICAZIONE UNICA 2022 (Rif. Anno 2021)

me

sistemi

- Aggiornato il tracciato per l'invio delle Certificazioni riferite all'anno 2021
- Il termine di invio telematico è fissato per il 16/03/2022.
- Nel caso in cui, l'invio viene effettuato nei termini, ma la comunicazione risulta Errata, Scartata o Scartata in parte, si puo' procedere all'Annullamento o Sostituzione di tutte o delle singole certificazioni errate, entro 5 giorni successivi al termine.

Di seguito riportiamo la procedura per l'elaborazione del file

Nella Funzione "Certificazione Unica" va compilato I Frontespizio inserendo i "DATI ANAGRAFICI DEL SOSTITUTO D'IMPOSTA"

| i 🔁 🗮 🔁 🛱 😫 👸                             | <ul> <li>Image: Image: Ima</li></ul> |                                            |                       |
|-------------------------------------------|----------------------------------------------------------------------------------------------------|--------------------------------------------|-----------------------|
|                                           |                                                                                                    |                                            |                       |
| no di 2021 Numero 1                       | Nome del File (percorse \\METADATI\                                                                                                    | RK\META\TEMP\CertificazioneUnica2022_1.txt | Sfoglia Crea Il file  |
| o Formitore 01 🔊 C.F.Form.                | C.F.pre                                                                                                    | d. software                                |                       |
| ermediario: Codice Fiscale                |                                                                                                    |                                            |                       |
| Data Impegno 22                           | 2/02/2022 Chi ha predisposto la com                                                                                                    | unicazione: 1.II 1 Annullamento -          | ID Invi               |
| TI ANACRAFICI DEL COSTTUTO D'IMPOSTA COMP | Contribuente 2. Intermed                                                                                                    | ano Sostituzione                           |                       |
| TANAGRAFICI DEL SOSTITUTO D'IMPOSTA COMP  | ENSLA TERZI                                                                                                    |                                            |                       |
| DATI RELATIVI AL SOSTITUTO                |                                                                                                    |                                            |                       |
| odice Fiscale                             |                                                                                                    |                                            |                       |
|                                           |                                                                                                    |                                            |                       |
| Cognome                                   |                                                                                                    | Nome                                       |                       |
|                                           |                                                                                                    |                                            |                       |
| Denominazione                             |                                                                                                    |                                            |                       |
| RAGIONE SOCIALE AZIENDA                   |                                                                                                    |                                            |                       |
| Provincia Co                              | mune                                                                                                    |                                            | Cap                   |
| PU 🔊 CAF                                  | RTOCETO                                                                                                    | م<br>م                                     | 61030                 |
| Indirizzo                                 |                                                                                                    |                                            |                       |
| VIA BORGOGNINA 1,3,9,11                   |                                                                                                    |                                            |                       |
| Numero o Fax (solo numeri)                | Indirizzo di Posta Elettronica                                                                                                    |                                            | Codice Attività       |
| 0721854323                                |                                                                                                    |                                            | 620100                |
| DATE DELATIVE AL DADDDECENTANTE FIDIAL    |                                                                                                    |                                            |                       |
| DATE RELATIVE AL RAPPRESENTANTE FIRMA     | TARIO DELLA DICHIARAZIONE                                                                                                    |                                            |                       |
| Codice Fiscale                            | Codice Carica                                                                                                    | Codice Fiscale società o ent               | e dichiarante         |
|                                           | 1                                                                                                    |                                            |                       |
| Cognome                                   |                                                                                                    | Nome                                       |                       |
|                                           |                                                                                                    |                                            |                       |
|                                           |                                                                                                    |                                            | and the second second |
|                                           |                                                                                                    | FIRMA DEL COC                              |                       |

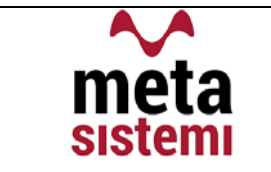

Successivamente si passa nella seconda linguetta "COMPENSI A TERZI" e il tasto "RICARICA" permette di acquisire tutti i compensi pagati nel 2021 (o anno di elaborazione).

| nno di                                                                                                    |                                                                         |                          |                                                                |                                                                             |                    |                  | _                                        | _            | _                   | _                                                    | _              | _                        |                                       |
|----------------------------------------------------------------------------------------------------|-------------------------------------------------------------------------|--------------------------|----------------------------------------------------------------|-----------------------------------------------------------------------------|--------------------|------------------|------------------------------------------|--------------|---------------------|------------------------------------------------------|----------------|--------------------------|---------------------------------------|
| nno di                                                                                                    |                                                                         | 85                       | ¥ 🗑 🧕 🕻                                                        | 5                                                                           |                    |                  |                                          |              |                     |                                                      |                |                          |                                       |
| anto un                                                                                                    | 2021                                                                    | Numero                   |                                                                | l marine dator                                                              |                    |                  | NO BAETAS                                | TEMOLO       | at Fire all a set 1 |                                                      | 1.4.4          |                          |                                       |
| ompetenza                                                                                                  | 2021                                                                    | Numero 1                 | <b>"</b>                                                       | completo)                                                                   | ne (percorse       | (METADATI (AR    | K (META)                                 | (TEMP\Ce     | runcazioneu         | nicazuzz                                             | _1.00          | Stogli                   | a Crea il file                        |
| po Fornitore                                                                                               | 01                                                                      | C.F.Form                 | ı                                                              |                                                                             |                    | C.F.prod         | l. softwar                               | re 🗌         |                     |                                                      |                |                          | CERTIFICAZIONE<br>INVIATA             |
| termediario: Codice                                                                                        | e Fiscale                                                               |                          | -                                                              |                                                                             | Chi ha aradia      | nanta la namu    |                                          |              | Annular             |                                                      |                | 1 ID Incl                |                                       |
|                                                                                                    |                                                                         | Data Impegn              | 22/02/20                                                       | 22 📃                                                                        | Contribuente       | 2. Intermedia    | nicazione                                | 1.1.1        | Sostituzi           | one                                                  |                | TO THAT                  |                                       |
| ATI ANAGRAFICI                                                                                             | I DEL SOSTITU                                                           | TO D'IMPOSTA             | COMPENSI A T                                                   | TERZI                                                                       |                    |                  |                                          |              |                     |                                                      |                |                          |                                       |
| Codice Fiscale C                                                                                           | ognome                                                                  | Nome                     | Sesso Data Nascita                                             | Provincia Nascit                                                            | a Comune Nascita   | Provincia Comune | Cod.Com.                                 | Codice Trib. | Causale Pag.Rit.    | TotLorde                                             | o Imp.Ritenute | Ritenuta                 | Non Soggetto Cassa Prev. Co           |
|                                                                                                    |                                                                         |                          |                                                                |                                                                             |                    |                  |                                          |              |                     |                                                      |                |                          |                                       |
|                                                                                                    |                                                                         |                          |                                                                |                                                                             |                    |                  |                                          |              |                     |                                                      |                |                          |                                       |
| _ ↓                                                                                                    | 7                                                                       |                          |                                                                |                                                                             |                    |                  |                                          |              |                     |                                                      |                |                          |                                       |
| Ricarica                                                                                                   | Riga con                                                                | Errore bloccante         | e 🔂 Riga (                                                     | con Anomalia                                                                | ·                  |                  |                                          |              |                     | Nome                                                 |                |                          | <u>⊛</u> <u>1/0</u>                   |
| Ricarica                                                                                                   | Riga con                                                                | Errore bloccante         | e Riga (<br>Cognome/den                                        | con Anomalia<br>omin. [                                                     |                    | Luogo Nasr       |                                          |              |                     | Nome [                                               |                |                          | 🙆 🚺                                   |
| Ricarica                                                                                                   | Data N                                                                  | Errore bloccante         | e Riga o<br>Cognome/den<br>Pri                                 | con Anomalia<br>omin. [<br>ov.Nasc. [                                       |                    | Luogo Nasc.      |                                          |              |                     | Nome [                                               |                |                          | 200.For.                              |
| Ricarica<br>Codice F. Sesso<br>Domicilio Attua<br>Prov.                                                    | ☐ Riga con<br>Data N<br>ale<br>Comune ☐                                 | Errore bloccante         | e Riga c<br>Cognome/den<br>Pri                                 | con Anomalia<br>omin. [<br>ov.Nasc. [                                       |                    | Luogo Nasc.      | Cod.                                     | 6            | E                   | Nome                                                 |                |                          | Cod.For.                              |
| Ricarica Codice F. Comicilio Attua Prov. Comicilio Prece                                                   | Data N<br>Data N<br>ale<br>Comune<br>edente al 01//                     | Errore bioccante         | e <mark>Riga c</mark><br>Cognome/den<br>Pri<br>mpilare solo se | omin. [<br>ov.Nasc. [<br>diverso dall'a                                     | sttuale)           | Luogo Nasc.      | Cod.                                     |              | E                   | Nome                                                 |                |                          | Cod.For.                              |
| Ricarica Codice F. Sesso Domicilo Attua Prov. Domicilo Prece Prov.                                         | Data N<br>Data N<br>ale<br>Comune<br>edente al 01//<br>Comune           | Errore bloccante         | e Riga o<br>Cognome/den<br>Pri<br>ppiare solo se               | con Anomalia<br>omin. [<br>ov.Nasc. [<br>diverso dall'e                     | sttuale)           | Luogo Nasc.      | Cod.                                     |              | =<br>عرف<br>عرف     | Nome  <br>c Com.  <br>x Com.                         |                | <u> </u>                 | Cod.For.                              |
| Ricarica Codice F. Sesso Domicilo Attua Prov. Domicilo Prece Prov. Ente Previdenz                          | ☐ Riga con<br>Data N<br>ale<br>Comune [<br>comune ]<br>Comune [<br>iale | Errore bloccant.<br>asc. | e Riga o<br>Cognome/den<br>Pri<br>mpilare solo se              | con Anomalia<br>omin. [<br>ov.Nasc. [<br>diverso dall'o                     | sttuale)           | Luogo Nasc.      | Cod.                                     |              | e<br>هر ا           | Nome  <br>c Com.  <br>x Com.                         |                | <u>م</u><br>م            | Cod.For.<br>Codice Tributo            |
| Ricarica<br>Codice F.<br>Domicilo Attur<br>Prov.<br>Domicilo Prece<br>Prov.<br>Ente Previdenz<br>Cod.Fisc. | Data N<br>Data N<br>ale<br>Comune<br>edente al 01//<br>Comune<br>sale   | Errore bloccant          | e Riga o<br>Cognome/den<br>Pri<br>npilare solo se              | con Anomalia<br>omin. [<br>ov.Nasc. [<br>diverso dall'a                     | sttuale)           | Luogo Nasc.      | Cod.  <br>Cod.                           | Azienda      | p E                 | x Com.                                               | Contrib. Pe    | - P<br>- P               | Cod.For.<br>Codice Tributo            |
| Ricarica Codice F. Domicilo Attur Prov. Domicilo Prece Prov. Ente Previdenz Cod.Fise. Tot.Lordo            | Data N<br>Data N<br>ale<br>Comune comune<br>Comune comune<br>tale       | Errore bloccant<br>asc.  | e Riga (<br>Cognome/den<br>Pri<br>npilare solo se              | con Anomalia<br>omin. [<br>ov.Nasc. ]<br>diverso dall'a<br>Riter            | nuta               | Luogo Nasc.      | Cod.  <br>Cod.  <br>Cod.  <br>Contrib. / | Azienda      | P E                 | x Com.                                               | Contrib. Pe    | - D<br>- D<br>ercipiente | Cod.For.<br>Codice Tributo            |
| Ricarica Cadice F. Sesso Domicilo Attua Prov. Domicilo Prece Prov. Ente Previdenz Cod.Fisc. fot.Lordo      | Riga con<br>Data N<br>ale<br>Comune [<br>comune ]<br>tale               | Errore bioccant<br>asc   | e Riga c<br>Cognome/den<br>Pri<br>mpilare solo se              | con Anomalia<br>omin. [<br>ov.Nasc. ]<br>diverso dall'a<br>Riter<br>Se Cont | nuta ributo Previe | Luogo Nasc.      | Cod.  <br>Cod.  <br>Contrib. /           | Azienda      | P E                 | Nome  <br>c Com.  <br>x Com.  <br>s Sogg.<br>sa Prev | Contrib. Pe    | P<br>P<br>srcipiente     | Cod.For.<br>Codice Tributo<br>Causale |

### Le righe verranno colorate di :

se risultano avere errori Non Bloccanti

se risultano con errori Bloccanti

se non risultano errori

Al termine del controllo si procede con la creazione del file

| Certificazione Unica, Ve | rs. 2020.4 (Standard) |                 |                              | 100, 0001, ct - famil                  |                        |         |                           |
|--------------------------|-----------------------|-----------------|------------------------------|----------------------------------------|------------------------|---------|---------------------------|
|                          | 😸 📋 📰                 | 🖻 😫 🗑           | 0                            |                                        |                        |         |                           |
|                          |                       |                 |                              |                                        |                        |         | *                         |
| Anno di<br>competenza    | 2021                  | Numero 1        | Nome del File (per completo) | corse\\METADATI\ARK\META\TEMP\Certifie | cazioneUnica2022_1.txt | Sfoglia | Crea il file              |
| Tipo Fornitore           | 01                    | 🔎 C.F.Forn.     |                              | C.F.prod. software                     | ҝ                      |         | CERTIFICAZIONE<br>INVIATA |
| Intermediario: Codic     | e Fiscale             | Data Impegno 22 | /02/2022 📄 📄 Chi ha          | predisposto la comunicazione; 1.1      | Annullamento -         | ID Invi |                           |
|                          |                       |                 |                              |                                        |                        |         |                           |

che verrà generato nella cartella indicata nel percorso 🗸

Vi ricordiamo che le immagini riportate sono a titolo esemplificativo. Il reparto di Assistenza Software rimane a disposizione per qualsiasi chiarimento o consulenza. Grazie per l'attenzione, **Meta Sistemi S.r.l.**